# Werken met uitgebreide barrage functies

Als er gebruik wordt gemaakt van de uitgebreide barragefuncties dan wordt er voor springen en mennenvaardigheid boven elke omloop aangegeven hoeveel combinaties/spannen er aan die omloop mogen deelnemen en worden in het rooster de cellen waarin scores ingevoerd mogen worden wit gemaakt.

### A. Geef bij de wedstrijdgegevens aan dat de uitgebreide barragefuncties gebruikt moeten worden.

 Kies in het menu voor "Bestand > Wedstrijdgegevens" of klik op de W knop en ga naar het tabblad "Disciplines"

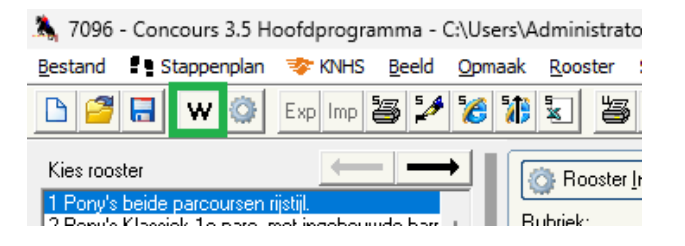

2. Vink "Gebruik uitgebreide barrage functies (bèta)" aan.

| Wedstrijdgegevens                                                                                            | Disciplines                                                            |                                          | Algemene tekst                                                                                                    | Organisator                                                                                           | Ringen                                                        |  |  |  |  |  |
|----------------------------------------------------------------------------------------------------|------------------------------------------------------------------------|------------------------------------------|----------------------------------------------------------------------------------------------------|----------------------------------------------------------------------------------------------------|---------------------------------------------------------------|--|--|--|--|--|
| Toelichting<br>Selecteer hieronder de discip<br>Geef eventueel op hoeveel a<br>Gaat u over dit aantal heen o | oline(s) die worden ve<br>aanmeldingen er max<br>Jan krijgt u een waar | erreden.<br>imaal vo<br>schuwin          | or een bepaalde disciplin<br>g en de vraag of de aanr                                                                 | e mogen worden gedaan.<br>Helding wel of niet op de waa                                               | shtlijst moet worden geze                                     |  |  |  |  |  |
| Disciplines                                                                                                  | max.<br>aanmelding                                                     | _ <b>⊡</b> G                             | iebruik prestatieklassen –                                                                                            |                                                                                                    |                                                               |  |  |  |  |  |
| <ul> <li>Dressuur</li> <li>Afdelingsdressuur</li> </ul>                                                      |                                                                        | Als e<br>word<br>prest                   | r met prestatieklassen wo<br>len aangegeven welke pr<br>tatieklassen in het klasser                                   | rdt gewerkt dan kan dan pe<br>estatieklassen opengesteld :<br>nent worden opgenomen.                  | r springrooster/-rubriek<br>zijn en welke                     |  |  |  |  |  |
| ✓ Springen                                                                                                   |                                                                        | C Gebruik springen op leeftijdscategorie |                                                                                                    |                                                                                                    |                                                               |  |  |  |  |  |
| Mennen vaardigheid                                                                                           |                                                                        |                                          | J09, J012, J015, J019<br>J012, J019, J022 (paa                                                                        | , JO22<br>rden)                                                                                       |                                                               |  |  |  |  |  |
|                                                                                                    |                                                                        | Als e<br>aang<br>Impo<br>maar            | r met leeftijdscategorieën<br>jegeven of er wel of niet o<br>irteer vanuit Mijn KNHS ni<br>r ook het inschrijvingenbe | wordt gewerkt dan kan per<br>op leeftijdscategorie wordt ge<br>et alleen het rubriekenbesta<br>stand. | springrooster worden<br>:sprongen.<br>nd en de deelnemerlijst |  |  |  |  |  |
|                                                                                                    |                                                                        | - 💌 G                                    | iebruik uitgebreide barrag                                                                                            | e functies (bèta)                                                                                     |                                                               |  |  |  |  |  |
|                                                                                                    |                                                                        | In de<br>score<br>barra                  | e roosters worden de celle<br>es ingevoerd mogen word<br>agetype.                                                     | n wit/grijs gekleurd om aan I<br>en, afhankelijk van het rubri                                        | e geven of er wel/geen<br>ektype en het                       |  |  |  |  |  |
|                                                                                                    |                                                                        |                                          |                                                                                                    |                                                                                                    |                                                               |  |  |  |  |  |
|                                                                                                    |                                                                        |                                          |                                                                                                    |                                                                                                    |                                                               |  |  |  |  |  |

### B. Geef bij de roosterinstellingen aan wat het barragetype is

Ga naar de roosterinstellingen en geef daar op het tabblad "Rubrieken" aan wat het barragetype is.

Er zijn 4 opties:

- Volgens de rubriekdefinities
- Geen (ZB)
- Aansluitend (MB)
- Ingebouwd (IB)

De keuzes "Geen (ZB)", "Aansluitend (MB)" en "Ingebouwd (IB)" kunnen gebruikt worden als voor alle rubrieken in het rooster hetzelfde barragetype geldt.

| Instellingen voor Rooster 2                                                                                                    | ×                                                                                                    |
|----------------------------------------------------------------------------------------------------|----------------------------------------------------------------------------------------------------|
| Omschrijving Pony's Klassiek 1e parc. met ingebouwde barrage 2e parc. direr → → □ Datum 19-01-2025 (dd-mm-ijii)                                                                                                    | Ħ                                                                                                    |
| Springen klassiek at. 238 (AA)       Rubrieken       Prijzen       Jury en opmerkingen         19:01-2025       1/1       0.80/C       C-pory 80cm klassiek op tijd - at. 238.2.b met barrage [1e parcours]       Impuls         19:01-2025       1/1       0.80/C       C-pory 80cm klassiek op tijd - at. 238.2.b met barrage [1e parcours]       Impuls         19:01-2025       1/1       0.80/C       C-pory 80cm klassiek op tijd - at. 238.2.b met barrage [1e parcours]       Impuls         19:01-2025       1/1       0.80/C       C-pory 90cm klassiek op tijd - at. 238.2.b met barrage [1e parcours]       Impuls         19:01-2025       1/1       0.80/C       C-pory 90cm klassiek op tijd - at. 238.2.b met barrage [1e parcours]       Impuls         19:01-2025       1/1       0.80/C       C-pory 90cm klassiek op tijd - at. 238.2.b met barrage [1e parcours]       Impuls         19:01-2025       1/1       0.80/C       C-pory 90cm klassiek op tijd - at. 238.2.b met barrage [1e parcours]       Impuls         19:01-2025       1/1       0.80/C       C-pory 90cm klassiek op tijd - at. 238.2.a zonder barrage [2e parcour]       Impuls         19:01-2025       1/1       0.80/C       C-pory 90cm klassiek op tijd - at. 238.2.a zonder barrage [2e parcour]       Impuls         19:01-2025       1/1       0.90/C       C-pory 90cm klassiek op tijd - at. 238.2.a zonder barrage [2e parcou | A       Á       Á       Á         A       Á       Á       Á       Á         E       E       E       E       E         I       I       I       I       I       I         I       I       I       I       I       I       I         I       I       I       I       I       I       I       I         I       I       < |
| 19-01-2025         0/0         1.00/C         C-pony 1.00m klassiek op tijd - art. 238.2.a zonder barrage (2e parcou<br>19-01-2025         0/0         1.00/C         C-pony 1.00m klassiek op tijd - art. 238.2.a zonder barrage (2e parcou<br>19-01-2025         0/0         1.00/C         E-pony 1.00m klassiek op tijd - art. 238.2.a zonder barrage (2e parcou<br>19-01-2025         0/0         1.00/C         E-pony 1.00m klassiek op tijd - art. 238.2.a zonder barrage (2e parcou<br>Ture)         0         0         0         0         0         0         0         0         0         0         0         0         0         0         0         0         0         0         0         0         0         0         0         0         0         0         0         0         0         0         0         0         0         0         0         0         0         0         0         0         0         0         0         0         0         0         0         0         0         0         0         0         0         0         0         0         0         0         0         0         0         0         0         0         0         0         0         0         0         0         0         0         0         0         0 <t< td=""><td></td></t<>                                                                                                    |                                                                                                    |

De keuze "Volgens de rubriekdefinities" geeft de mogelijkheid om in 1 rooster te werken met zowel rubrieken met barrage als rubrieken zonder barrage. In dat geval wordt het barragetype per rubriek bepaald op grond van wat er bij de rubriekdefinities staat ingesteld.

- 1. Selecteer 1 of meer rubrieken.
- 2. Klik op het "Typ" knopje om het rubriektype in te stellen/ te wijzigen.

| ellingen voor<br>nschrijving Pon                                   | Rooste<br>w's Klas:                | r 2<br>siel 1e parc.                                   | met ingebouwde barrage 2                                                                             | 2e parc. dire 🔶 🗕                                                                                                    | <b>→</b>   →*                                                                                              | <b></b> | Datum 19-01-2025 (dd-mm-ijiji)                                                  | ×      |
|--------------------------------------------------------------------|------------------------------------|--------------------------------------------------------|----------------------------------------------------------------------------------------------------|----------------------------------------------------------------------------------------------------|----------------------------------------------------------------------------------------------------|---------|---------------------------------------------------------------------------------|--------|
| Koptekst/v<br>Rubrieken —<br>Kies de gewen                         | voetteksi                          | eken, zet ze i                                         | Volgnummers/tijden                                                                                   | Rubrieken                                                                                                    | Prijze                                                                                                    | en      | Jury en opmerkingen                                                             | Ê      |
| rubrieken in ve<br>Springen kl<br>19-01-2025<br>19-01-2025         | erschiller<br>assiek<br>7/7<br>1/1 | ide handicap<br>art. <b>238 (A</b><br>0.90/D<br>0.90/E | groepen/prijzenklassemeni<br><b>A)</b><br>D-pony 90cm klassiek (<br>E-pony 90cm klassiek (           | nten te verdelen.<br>op tijd - art. 238.2.b met barra<br>op tijd - art. 238.2.b met barra                                                | age (1e parcours)<br>age (1e parcours)                                                                     |         | Filter op aanmelding                                                            |        |
| 19-01-2025<br>19-01-2025<br>19-01-2025<br>19-01-2025<br>19-01-2025 | 1/1<br>0/0<br>3/3<br>1/1           | 0.80/C<br>0.90/C<br>0.90/D<br>0.90/E                   | C-pony 80cm klassiek o<br>C-pony 90cm klassiek o<br>D-pony 90cm klassiek o<br>E-pony 90cm klassiek o | op tijd - art. 238.2.a zonder b<br>op tijd - art. 238.2.a zonder b<br>op tijd - art. 238.2.a zonder b<br>op tijd - art. 238.2.a zonder b | arrage (2e parcour<br>arrage (2e parcour<br>arrage (2e parcour<br>arrage (2e parcour<br>arrage (2e parcour |         | Kür Asterisk                                                                    | -<br>- |
| 19-01-2025<br>19-01-2025<br>19-01-2025                             | 0/0<br>5/5<br>1/1                  | 1.00/C<br>1.00/D<br>1.00/E                             | C-pony 1.00m klassiek<br>D-pony 1.00m klassiek<br>E-pony 1.00m klassiek                              | op tijd - art. 238.2.b met barr<br>.op tijd - art. 238.2.b met barr<br>op tijd - art. 238.2.b met barr                                   | rage (1e parcours)<br>rage (1e parcours)<br>rage (1e parcours)                                             | ×       | <ul> <li>Barrage</li> <li>Olgens de rubriekdefinities</li> </ul>                |        |
| 19-01-2025<br>19-01-2025<br>19-01-2025                             | 0/0<br>1/1<br>0/0                  | 1.00/C<br>1.00/D<br>1.00/E                             | C-pony 1.00m klassiek<br>D-pony 1.00m klassiek<br>E-pony 1.00m klassiek                              | op tijd - art. 238.2.a zonder b<br>.op tijd - art. 238.2.a zonder b<br>op tijd - art. 238.2.a zonder b                                   | barrage (2e parcou<br>barrage (2e parcou<br>barrage (2e parcou<br>barrage (2e parcou                       | piD     | <ul> <li>Geen (ZB)</li> <li>Aansluitend (MB)</li> <li>Ingebouwd (IB)</li> </ul> |        |
| 19-01-2025<br>19-01-2025                                           | 0/0<br>1/1                         | 1.10/D<br>1.10/E                                       | D-pony 1.10m klassiek<br>E-pony 1.10m klassiek                                                       | . op tijd - art. 238.2.b met barr<br>op tijd - art. 238.2.b met barr                                                                     | rage (1e parcours)<br>rage (1e parcours)                                                                   | Тур     | Prestatieklassen                                                                |        |

| Rubriek(en): inste                      | ellen / wijzigen                                              | ×                                                                                              |
|-----------------------------------------|---------------------------------------------------------------|------------------------------------------------------------------------------------------------|
| Toelichting<br>Vink de onderde          | elen aan die u wilt instellen / wijzigen en vul de velden in. | Prestatieklassen     Niet gebruiken     Wel gebruiken                                          |
| Rubriek type<br>Rubriek artikel         | Springen klassiek art. 238 (AA)                               | Opengesteld voor           Pa1         Po1           Pa2         Po2           Pa3         Po3 |
| Automatisch<br>Geen (ZB)<br>Aansluitend | bepalen<br>MB)<br> B)                                         | Klassement voor<br>Pa 1 Po 1<br>Pa 2 Po 2<br>Pa 3 Po 3                                         |
|                                         |                                                               | <u>D</u> K <u>Annuleren</u>                                                                    |

Op dezelfde manier kan voor het 2<sup>e</sup> parcours worden aangegeven dat er geen barrage is.

#### **TER INFO:**

Voor een rubriek staat het barragetype standaard op "Automatisch bepalen"

Bij de optie "Automatisch bepalen" wordt op grond van de rubriekomschrijving bepaald of het om een rubriek "met barrage" of een rubriek "zonder barrage" gaat.

In het geval van "met barrage" wordt uitgegaan van een barrage die aansluitend wordt verreden.

| ubriek gegevens          |                                                       |                     | Prestatieklassen                   |
|--------------------------|-------------------------------------------------------|---------------------|------------------------------------|
| Wedstrijdnummer          | W146305                                               | U → 🔫               | <ul> <li>Niet gebruiken</li> </ul> |
| RubriekID                | R4692268 Stipkleur protocol                           |                     | 🔘 Wel gebruiken                    |
| Omschrijving             | A-pony 60cm rijstijl zonder barrage - art. 280 lid 5a |                     | Opengesteld voor<br>Pa 1 Po 1      |
| Discipline               | Springen                                              |                     | Pa2 Po2                            |
| Rubriek type             | Springen rijstijl art. 280.5.abc (RR)                 | •                   | Pa3 Po3                            |
| Rubriek artikel          |                                                       | -                   | Klassement voor                    |
| lasse                    | 0.60 💌 Categorie 🗛 💌                                  | Hoogte 📃 💌 max.     | Pa1 Po1                            |
|                          |                                                       |                     | Pa3 Po3                            |
| ubnek gegevens.<br>Datum | 19-01-2025 (dd-mm-iiii) 🕋                             | Automatisch benalen |                                    |
| Inleggeld                | 11.00                                                 | Geen (ZB)           |                                    |
| Daraquira                |                                                       | Aansluitend (MB)    |                                    |
| Faicouis                 |                                                       | O Ingebouwd (IB)    |                                    |

## C. Wat merk je in het rooster van de gemaakt keuzes?

In een rooster wordt, op grond van de gekozen barragetypen, met wit en grijs aangegeven welke deelnemers aan een 2<sup>e</sup> omloop of barrage mogen deelnemen.

| 🤱 13760 - Concours 3.5 Hoofdprogramma - C:\l                                                                                                    | Jsers\Adminis                                                    | trator\OneDrive\B                                                                                                    | ureaublad\dat bestand 19 janu                 | uari 20    | 25 met uitslagen.dat  |              |          |                  |                    |           |             |                                                                                                    | -       |      | ×     |  |  |
|----------------------------------------------------------------------------------------------------|------------------------------------------------------------------|----------------------------------------------------------------------------------------------------|-----------------------------------------------|------------|-----------------------|--------------|----------|------------------|--------------------|-----------|-------------|----------------------------------------------------------------------------------------------------|---------|------|-------|--|--|
| Bestand 🚦 Stappenplan 😻 KNHS Beeld Opm                                                                                                    | aak <u>R</u> ooster                                              | Startvolgorde                                                                                                    | tartlijst <u>U</u> itslag <u>P</u> rotocollen | Eormu      | lieren Verzamelstaten | Factur       | en Offic | ijals <u>C</u> l | neck <u>E</u> xtra | Help      |             |                                                                                                    |         |      |       |  |  |
| 🗅 🚰 🗟 💘 🎯 🗵 Exp Imp 🗃 🐓 🕉                                                                                                    | 18 🛛 🕹                                                           | 5 🖌 🏀 🕫 4                                                                                                    | s 🔄 🕀 👫 👫                                     | P          | 5 <mark>!</mark> R 🕜  |              |          |                  |                    | Roost     | ters        | Aanm                                                                                                    | elding  | Rubr | ieken |  |  |
| Kies rooster<br>I Pony's beide parcoursen right].<br>2 Pony's Maskel: Te parc. mel proebouwde ben<br>3 Springen paarden 60 Vm 90 cm beide parc. tij<br>4 Paarden 100 cm beide parcoursen right]<br>5 Paarden 110 cm Klassiek. Te parc. met ingebo<br>6 Paarden 120 en 130 klassiek. Te parc. met ingebo | Rubriek:<br>Datum en tij<br>Ring:<br>Prijzenklass<br>Export/Impo | Booster [Instellingen]         Deelnemerslipt         I Opmerkingen           Rubrick:         Springen klassiek att. 238 (AA), klasse 0.80, 0.90, 1.00, 1.10, 1.20, 1.30, categorie CDE zondag 19:01-2025           Ring:         Pribreiklassen         0.80/C, 0.90/C.D.E) en (1.00/C.D.E) en (1.10/D.E) en (1.201.30/D.E)           Export/Import         Geen              Exp: [Imp]              %) |                                               |            |                       |              |          |                  |                    |           |             | Startijst naar monitor<br>Uitslag naar monitor<br>Startijst uploaden naar eigen website<br>Uitslag uploaden naar eigen website<br>Bij prijswinnaars de rang en scores verbergen<br>Barrage 7 Deelnemers 22 |         |      |       |  |  |
| 9                                                                                                    | dubbelklik actie:                                                |                                                                                                    |                                               |            |                       |              |          |                  |                    |           |             |                                                                                                    |         |      |       |  |  |
| 10<br>11<br>12<br>13<br>14                                                                                                    | F7 P                                                             | ) 🔯 😹 🔒 Hi                                                                                                    | 🖉 🐰 🖻 🛍 🎛 🛐 (                                 | <b>? 5</b> | F6 AES                | - <u>-</u> 1 |          |                  | rubrieken          |           | 2           | 7                                                                                                    |         |      |       |  |  |
| 15                                                                                                    | nr.                                                              | Hnr Cnr                                                                                                    | Ruiter                                        | HC HC      | Ponv                  | KI.          | Cat.     | Hooate           | Parcours           | sptn1     | tiid1       | sptn2                                                                                                    | tiid2   |      |       |  |  |
| 17                                                                                                    |                                                                  |                                                                                                    | parcourslopen                                 |            |                       |              |          |                  |                    |           |             |                                                                                                    |         |      |       |  |  |
| 18                                                                                                    | 1                                                                | 638 974638SM                                                                                                    | Mila Muziga                                   |            | Stougjeshoeve         | 0.80         | С        | 0.80             | 1e                 | 0         | 68.56       |                                                                                                    |         |      |       |  |  |
| 20                                                                                                    | 2                                                                | 638 974638SM                                                                                                    | Mila Muziga                                   |            | Stougjeshoeve         | 0.80         | С        | 0.80             | 2e                 | 0         | 62.66       |                                                                                                    |         |      |       |  |  |
| 21                                                                                                    |                                                                  |                                                                                                    | verhogen                                      | _          |                       |              |          |                  |                    |           |             |                                                                                                    |         |      |       |  |  |
| 22                                                                                                    | 3                                                                | 376 988376SK                                                                                                    | Pippa Klinkhamer                              |            | Shila K               | 0.90         | D        | 0.90             | 1e                 | 18        | 86.50       |                                                                                                    |         |      |       |  |  |
| 23                                                                                                    | 4                                                                | 858 989858SS                                                                                                    | Iris Sterenberg                               |            | Special Agent         | 0.90         | D        | 0.90             | 1e                 | 4         | 67.68       |                                                                                                    |         |      |       |  |  |
| 24                                                                                                    | 5                                                                | 376 988376SK                                                                                                    | Pippa Klinkhamer                              |            | Shila K               | 0.90         | D        | 0.90             | 2e                 | 0         | 61.41       |                                                                                                    |         |      |       |  |  |
| 26                                                                                                    | 6                                                                | 538 987538SP                                                                                                    | Emmelie Prins                                 |            | Silver                | 0.90         | D        | 0.90             | 1e                 | 0         | 58.15       |                                                                                                    |         |      |       |  |  |
| 27                                                                                                    | 7                                                                | 225 951225WF                                                                                                    | Merle Franke                                  | _          | Wicked Celebrity      | 0.90         | D        | 0.90             | 1e                 | 0         | 59.01       |                                                                                                    |         |      |       |  |  |
| 28                                                                                                    | 8                                                                | 538 987538SP                                                                                                    | Emmelie Prins                                 |            | Silver                | 0.90         | D        | 0.90             | 2e                 | 0         | 56.63       |                                                                                                    |         |      |       |  |  |
| 23                                                                                                    | 9                                                                | 225 951225WF                                                                                                    | Merle Franke                                  |            | Wicked Celebrity      | 0.90         | D        | 0.90             | 2e                 | 0         | 56.08       |                                                                                                    |         |      |       |  |  |
| 31                                                                                                    | 10                                                               | 081 957081CL                                                                                                    | Roos Loode (HC)                               | HC         | Call me SP WE         | 0.90         | D        | 0.90             | 1e                 | 4         |             |                                                                                                    |         |      |       |  |  |
| 32                                                                                                    | 11                                                               | 337 937337NB                                                                                                    | Ilse van der Bas                              |            | Equile's Nilah        | 0.90         | D        | 0.90             | 1e                 | 0         | 57.79       |                                                                                                    | _       |      |       |  |  |
| 33                                                                                                    | 12                                                               | 376 989376CS                                                                                                    | Lieke Spelbrink                               | _          | Cor                   | 0.90         | D        | 0.90             | 1e                 | 0         | 64.22       |                                                                                                    | _       |      |       |  |  |
| 34                                                                                                    | 13                                                               | 870 994870KW                                                                                                    | Charella Weening                              | _          | Kontiki V.D.W.        | 0.90         | E        | 0.90             | 1e                 | 16        | 84.41       |                                                                                                    |         |      |       |  |  |
| 36                                                                                                    | 14                                                               | 870 994870KW                                                                                                    | Uharella Weening                              | -          | Kontiki V.D.W.        | 0.90         | Ł        | 0.90             | 2e                 | Uit2      |             |                                                                                                    |         |      |       |  |  |
| 37                                                                                                    |                                                                  |                                                                                                    | verhogen                                      |            |                       |              | -        |                  |                    |           |             |                                                                                                    |         |      |       |  |  |
| 38                                                                                                    | 15                                                               | 081 957081CL                                                                                                    | Hoos Loode (HU)                               | HC         | Call me SP WE         | 1.00         | D        | 1.00             | 1e                 | 6         | 00.50       |                                                                                                    |         |      |       |  |  |
| 40                                                                                                    | 16                                                               | 337 93733/NB                                                                                                    | lise van der Bas                              | _          | Equile's Nilah        | 1.00         | D        | 1.00             | 1e                 | 4         | 68.50       |                                                                                                    |         |      |       |  |  |
| 41                                                                                                    | 1/                                                               | 376 98937605                                                                                                    | Lieke Spelbrink                               | -          | Cor                   | 1.00         | D        | 1.00             | 1e                 | 4         | 64.24       |                                                                                                    |         |      |       |  |  |
| 42                                                                                                    | 18                                                               | 855 918855DK                                                                                                    | Jolein Kruisselbrink                          |            | Dolores Lola          | 1.00         | D        | 1.00             | 1e                 | 0         | 62.91       |                                                                                                    | _       |      |       |  |  |
| 43                                                                                                    | 19                                                               | 919 943919BR                                                                                                    | Mila Heinders                                 |            | Black Beauty van de   | 1.00         | E        | 1.00             | le                 | 0         | 62.46       |                                                                                                    | _       | _    |       |  |  |
| 44                                                                                                    | 20                                                               | 919 943919BR                                                                                                    | Mila Heinders                                 | -          | Black Beauty van de   | 1.10         | E        | 1.10             | 1e                 | 4         | 60.30       |                                                                                                    |         | _    |       |  |  |
| 46                                                                                                    | 21                                                               | 086 9360860L                                                                                                    | Hoos Loode                                    | -          | Urchid's rocco        | 1.00         | υ        | 1.00             | le                 | 10        | 75.88       |                                                                                                    |         |      |       |  |  |
| 47                                                                                                    | 22                                                               | OSE 33E08EOF                                                                                                    | Hoos Loode                                    |            | Urchid's rocco        | 1.00         | D        | 1.00             | Ze                 | 0         | 61.66       |                                                                                                    |         |      |       |  |  |
| 148                                                                                                    |                                                                  |                                                                                                    |                                               |            |                       |              |          |                  |                    |           |             |                                                                                                    |         |      |       |  |  |
| U = Uit (Uitgesloten) V = Vr                                                                                                    | ijw (Vrijwillig ver                                              | laten) D = Dis (Ge                                                                                                    | diskwalificeerd) N = NG (Niet G               | estart)    | Backspace = wissen (  | van recht    | s) Del=  | wissen           | hele cel ineer     | is) Dubbe | elklik = de | elnemer w                                                                                                    | ijzigen |      |       |  |  |

In het voorbeeld hieronder is te zien dat er 7 combinaties aan de barrage mogen deelnemen

In de score-kolommen kunnen overigens wel scores ingevoerd worden in cellen die niet wit zijn. De kleuren wit en grijs zijn (voorlopig) alleen ter indicatie.